## LINE 推播操作設定說明

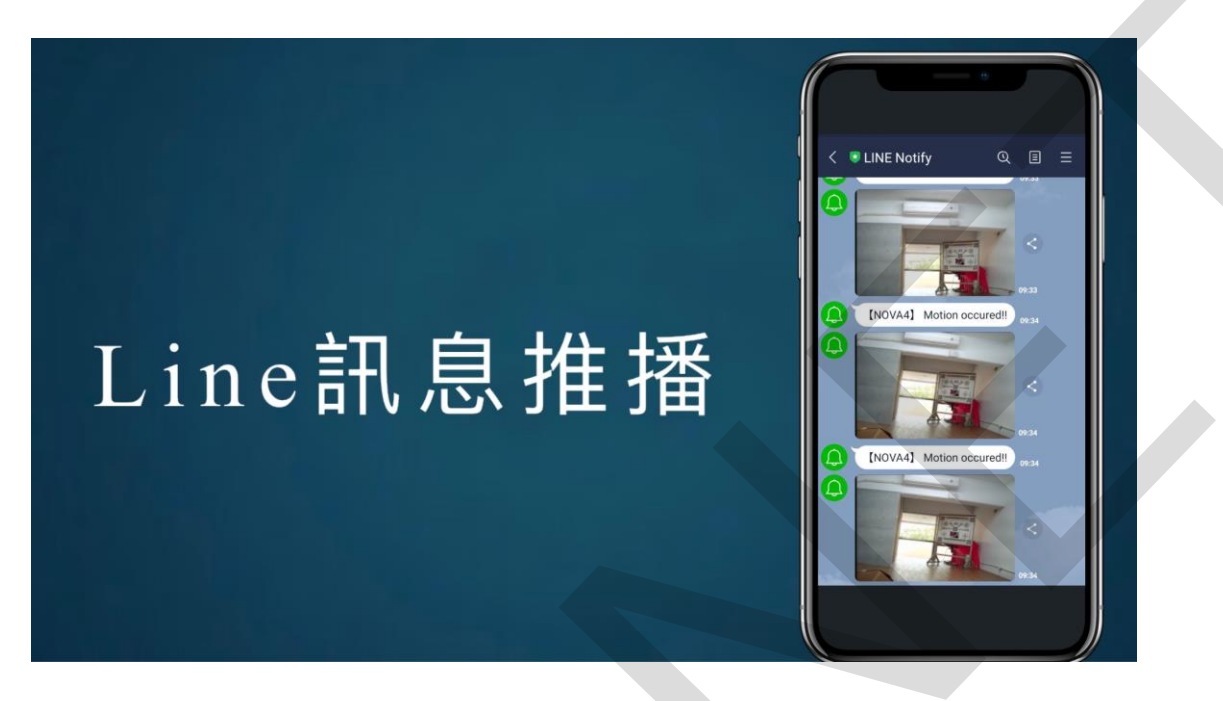

## <u>一、申請 LINE NOTIFY 權杖</u>

STEP 1: Google 搜尋"LINE Notify"網站或點選 <u>https://notify-bot.line.me/zh TW/</u> 進入,並於網頁右上登入所要接收 LINE 推播之LINE 帳號。

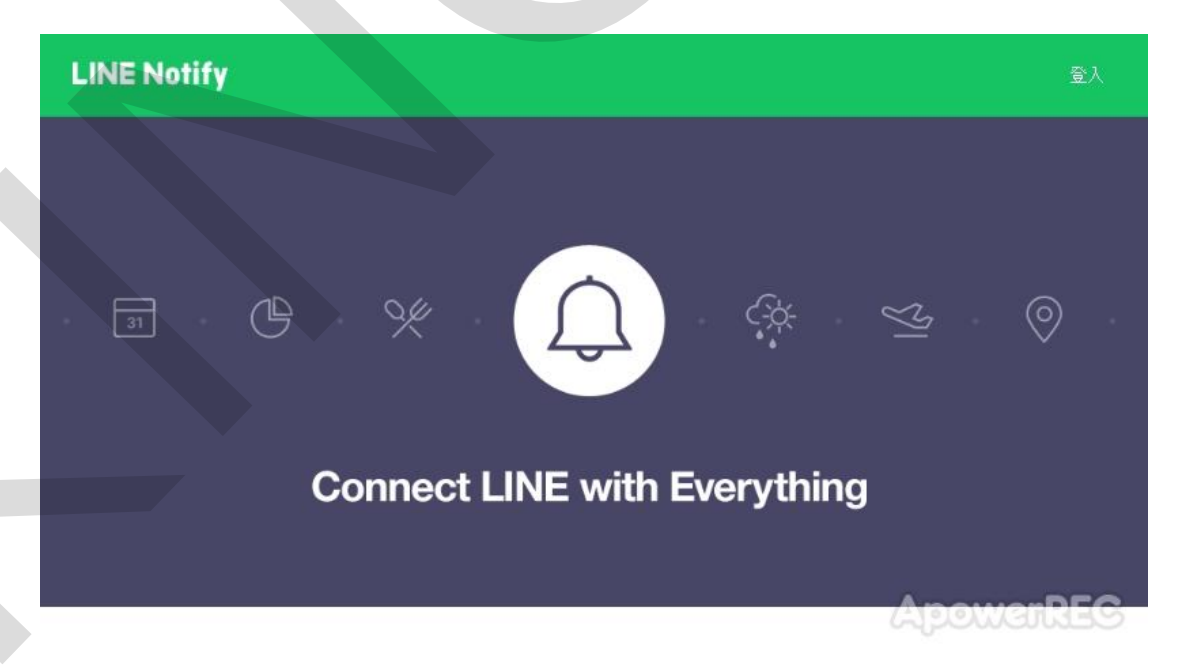

STEP 2:登入後點擊右上並選擇紅框處"個人頁面",進入後點選紅框處"發行權杖"。

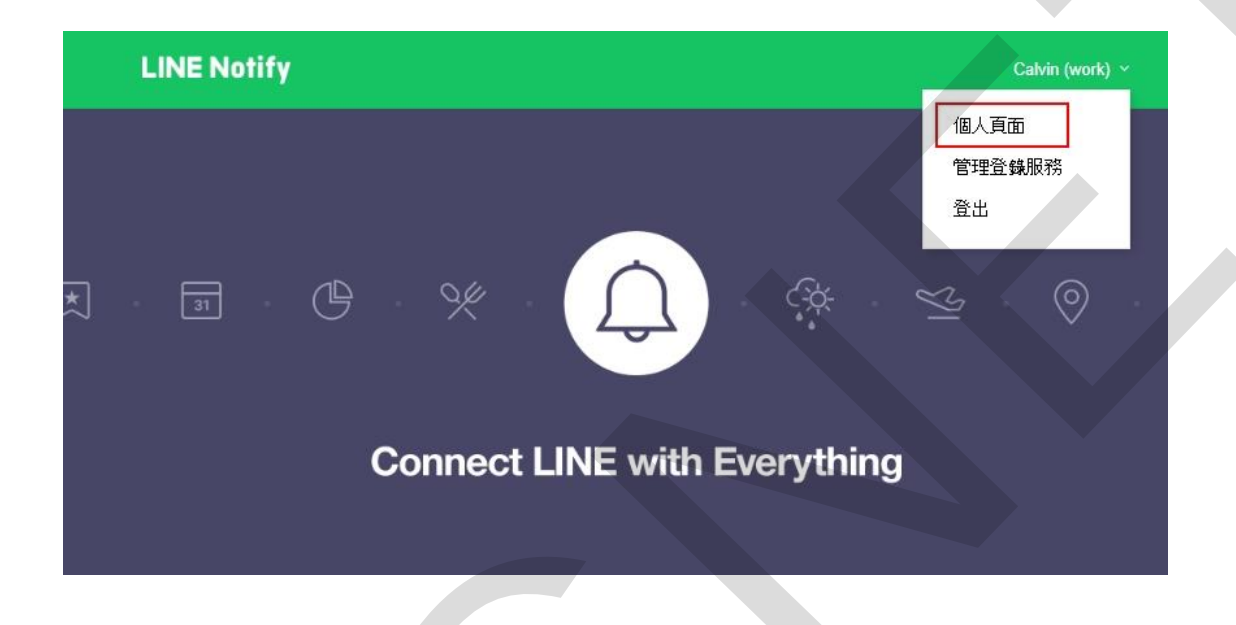

## 發行存取權杖(開發人員用)

若使用個人存取權杖,不須登錄網站服務,即可設定通知。

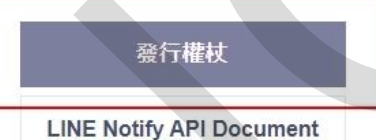

ApowarREG

STEP 3: 輸入權杖名稱 (傳送通知訊息時所顯示的名稱),以及選擇

一對一接收接收通知或群組接收通知後,點選"發行"。

| GitHub > IFTTT              | 發行權杖                                          |           |
|-----------------------------|-----------------------------------------------|-----------|
|                             | <u>請填落欄就名稱(</u> 將於傳送視醒時顯示)<br>NOVA <u>8CH</u> |           |
| 發行存取權材                      | 請選擇德要接收通知的聊天室。                                |           |
| 若使用個人存取權杖,不須至               | Q Search by group name                        |           |
| 發行權杖<br>LINE Notify API Doc |                                               |           |
| 隐私權政策 : 常見問題 : 認助           | 料上的独名。                                        | 中文(繁健) ~  |
| © LINE Corporation          | 餐行                                            | ApowerREC |

STEP 4: , 點選下方"複製"所出現的權杖代碼(此代碼只會出現一

| 發行存取權材              |                                                    |           |
|---------------------|----------------------------------------------------|-----------|
| 若使用個人存取權杖,不須全       | 已發行的權杖如下。                                          |           |
| 發行權杖                | The key C Dy COVINIP TRANSF (In game) y Shi AMORGA |           |
| LINE Notify API Doc | 若離開此頁面,將不會再顯示新發行的權杖。離開頁面前,請先複製<br>權杖。              |           |
|                     | 複製開閉                                               | ApowerREC |

**次**), 並先將此代碼貼於記事本或其他地方後, 點選" 關閉"。

## 二、網頁輸入權杖代碼

STEP 5:開啟 IE 瀏覽器輸入錄影主機 IP 並登入後,點選紅框 處" BROWSER"。

|                                | □ ★ | -<br>5= 0. | ්<br>ප | ×<br> |  |
|--------------------------------|-----|------------|--------|-------|--|
| Browser<br>Windows Application |     | Apowe      | TRE    |       |  |

STEP 6: 點選"LINE"並在紅框處貼上剛才複製的權杖後,點選右上方

儲存。

| 🖷 🖅 💿 DVR                                                   | × + ~                 |      |                    | -           | o ×      |
|-------------------------------------------------------------|-----------------------|------|--------------------|-------------|----------|
| $\leftarrow$ $\rightarrow$ $\bigcirc$ $\bigcirc$ $\bigcirc$ | S2 1684E155Finduk.htm |      | 1 \$               | r t≞ l.     | B        |
|                                                             |                       | 選單   |                    |             |          |
| 🗖 😋 LINE                                                    |                       | LINE | 貼上後點此儲存 一          |             | ⊡C       |
| LINE                                                        |                       |      |                    |             |          |
|                                                             | TOKEN:                |      | ACCovid#TB/QDBirgs | uliight clu | en Gardi |
|                                                             |                       |      |                    |             |          |
|                                                             |                       |      |                    |             |          |
|                                                             |                       |      |                    |             |          |
|                                                             |                       |      |                    |             |          |
|                                                             |                       |      |                    | Apowe       | rREC     |
|                                                             |                       |      |                    |             |          |

三、本機端啟用設定 \*\*\*主機務必安裝硬碟才可接受 LINE 推播 STEP 7:點選選單中的"警報設定"後,點選位移偵測,並於紅框處 勾選啟用要接收 LINE 推播的頻道,完成後點選確認。

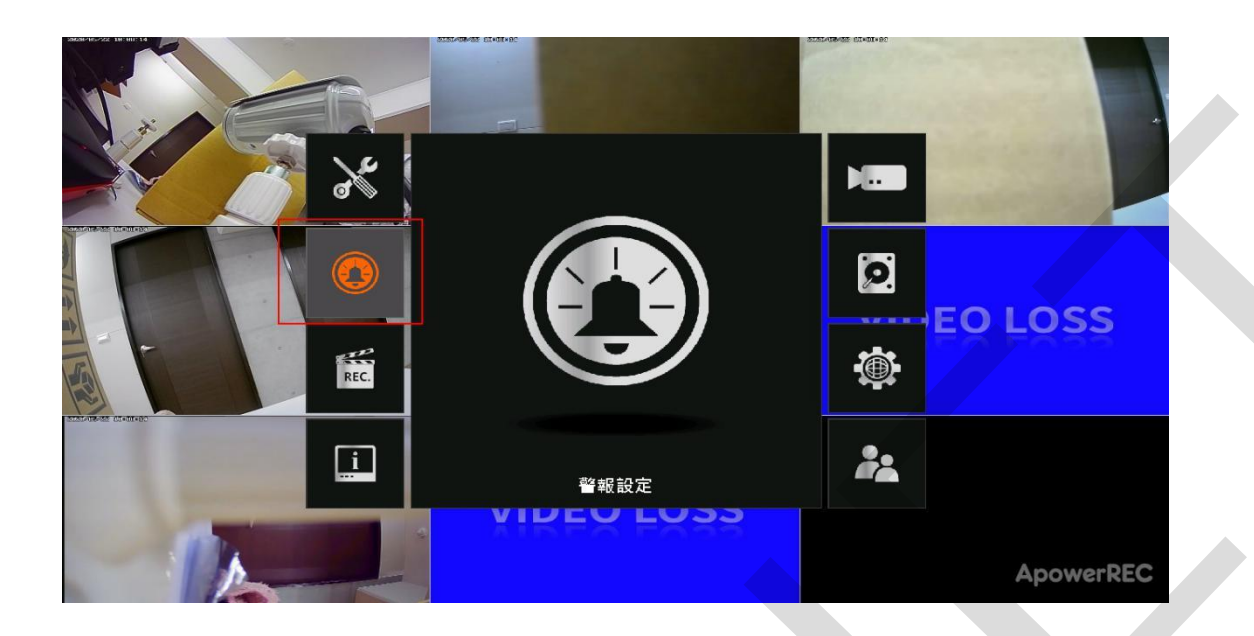

| SHEREWISE THE LITCH |      | 50500000 01400400<br>警察 | 設定   | 2250842 | ET+80+0T |             |
|---------------------|------|-------------------------|------|---------|----------|-------------|
|                     | 系統   | 位移偵測                    | 警報輸入 |         | 警報輸出     |             |
|                     | 頻道   |                         | 靈敏度  | 啟用      | 移動區域設定   |             |
|                     | 全部   |                         | 5    |         | 編輯       |             |
|                     | CH01 |                         | 5    |         | 編輯       |             |
|                     | СН02 |                         | 5    |         | 編輯       |             |
|                     | СН03 |                         | 5    |         | 編輯       | hee         |
|                     | СН04 |                         | 5    |         | 編輯       |             |
|                     | CH05 |                         | 5    |         | 編輯       |             |
| 1931                | CH06 |                         | 5    |         | 編輯       |             |
| SISL-OR-SS DI-00-CC | СН07 |                         | 5    |         | 編輯       |             |
|                     | CH08 |                         | 5    |         | 編輯       |             |
|                     |      |                         |      |         |          |             |
|                     |      | 確認                      | 取消   |         |          | A mousemDEC |
|                     | 1    |                         |      |         |          | ApowerREC   |

四、APP 開啟警戒

STEP 8:開啟 AVTECH DVR APP,並開啟紅框處"警戒",即可完成 LINE 推播設定。

|    | • •      |   | હા ન ા વ્યવ્ય <b>કર</b> ે.<br>દેવ |
|----|----------|---|-----------------------------------|
| 物理 | 名稱       |   | 警戒                                |
|    | New Item |   |                                   |
|    | New Item | - | (1)                               |

注意1、請務必按照此說明、順序進行設定。

注意 2、<u>\*\*\*主機務必安裝硬碟才可接受 LINE 推播\*\*\*</u>